| ◆ まず、予約専用番号 ○465-41-2033 に電話します。診察券をご用意下さい。                            |                                                                                                    |
|------------------------------------------------------------------------|----------------------------------------------------------------------------------------------------|
| ▶アナウンス内容 ♪                                                             | あなたが行うボタン操作・注意事項                                                                                                    |
| こちらは、いがらし胃腸科内科クリニックの<br>電話予約サービスです。                                    | ** (プッシュ回線)                                                                                                    |
| (※休診のお知らせが案内される時がございます)                                                | 次に進めない場合(ダイヤル回線)                                                                                                    |
| コメ印 * ボタンを2回押して下さい。                                                    | トーン・ #・ PB いずれか 1 つと * *                                                                                                    |
| ↓<br>                                                                  | ·                                                                                                    |
| 診察券番号とシャープを押して下さい。<br>初診の方は、シャープを2回押して下さい。                             | 12345 # (例)<br>※初診の方は## # を押した後、アナウンスに従って操                                                                                                    |
|                                                                        | 作してください。                                                                                                    |
| ↓                                                                      | · · · · · · · · · · · · · · · · · · ·                                                                                                    |
| あなたの診察券番号は〇〇〇〇〇です。                                                     | <b>診察券番号の確認です。</b><br>よろしければ <b>0</b> [#] 間違いであれば <b>1</b> [#]                                                                                                    |
| ↓                                                                      |                                                                                                    |
| サービスコードとシャープを押して下さい。<br>(サービスコードをご案内しますので、<br>アナウンスに従って操作してください。)      | 診療       1       1       周邪外来       1       3       #         インフルエンザ       1       5       #       (期間限定)         予約確認       2       0       #       予約取消       0       #         空き状況       4       0       #       診療状況確認       5       0       #         直近予約可能日案内       7       0       #       #       #       #       #       #       #       #       #       #       #       #       #       #       #       #       #       #       #       #       #       #       #       #       #       #       #       #       #       #       #       #       #       #       #       #       #       #       #       #       #       #       #       #       #       #       #       #       #       #       #       #       #       #       #       #       #       #       #       #       #       #       #       #       #       #       #       #       #       #       #       #       #       #       #       #       #       #       #       #       #       # |
| <b>\</b>                                                               |                                                                                                    |
| <b>診療の予約でよければ0</b> #、間違いであれば<br>1#を押して下さい。                             | 選んだサービスコードの確認です。<br>よろしければの[#] 変更するなら[1][#]                                                                                                    |
| ↓                                                                      |                                                                                                    |
| 予約日4ケタと#を押して下さい。                                                       | 8月1日なら  0 8 0 1 #<br>1 2 月 1 0日なら 1 2 1 0 #                                                                                                    |
| ↓                                                                      |                                                                                                    |
| 予約時間4ケタと#を押して下さい。                                                      | 午前9時なら0900#<br>午後3時45分なら1545#<br>※24時間制で入力ください。                                                                                                    |
| 予約時間をご案内致します。X月X日X時X分です。<br>X月X日X時X分です。よろしければO#、<br>ご都合が悪ければ1#を押して下さい。 | よろしければ 0 # ご都合が悪ければ 1 #<br>別の時間を2回まで案内します。                                                                                                    |
| ↓<br>                                                                  |                                                                                                    |
| 予約を終了される場合は0#、同時に予約される万が<br>いらっしゃる場合は1#を押してください。                       | 予約を終了される方 0 # <br> 家族予約をご希望の方 1 # (2名様まで)                                                                                                    |
| ↓                                                                      |                                                                                                    |
| 予約を終了される場合は0#引き続き予約を行う場合は1#を押してください。                                   | 予約を終了する場合は0 #<br>引き続き予約・予約確認・取消などは1 #                                                                                                    |
| ▼                                                                      | このアナウンスを思いて予約完了です                                                                                                    |
| お電話をお切り下さい。                                                            | └────────────────────────────────────                                                                                                    |